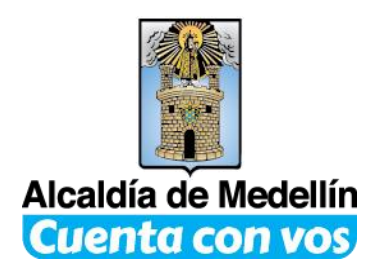

## INSTRUCTIVO PARA EL PAGO VIRTUAL DE LOS IMPUESTOS

PARA ACCEDER AL SERVICIO DEBE SOLICITARLE A SU BANCO LA SEGUNDA CLAVE DE SU CUENTA Y RESLIZAR LOS SIGUIENTES PASOS.

1. Ingrese a la Página http://www.medellin.gov.co

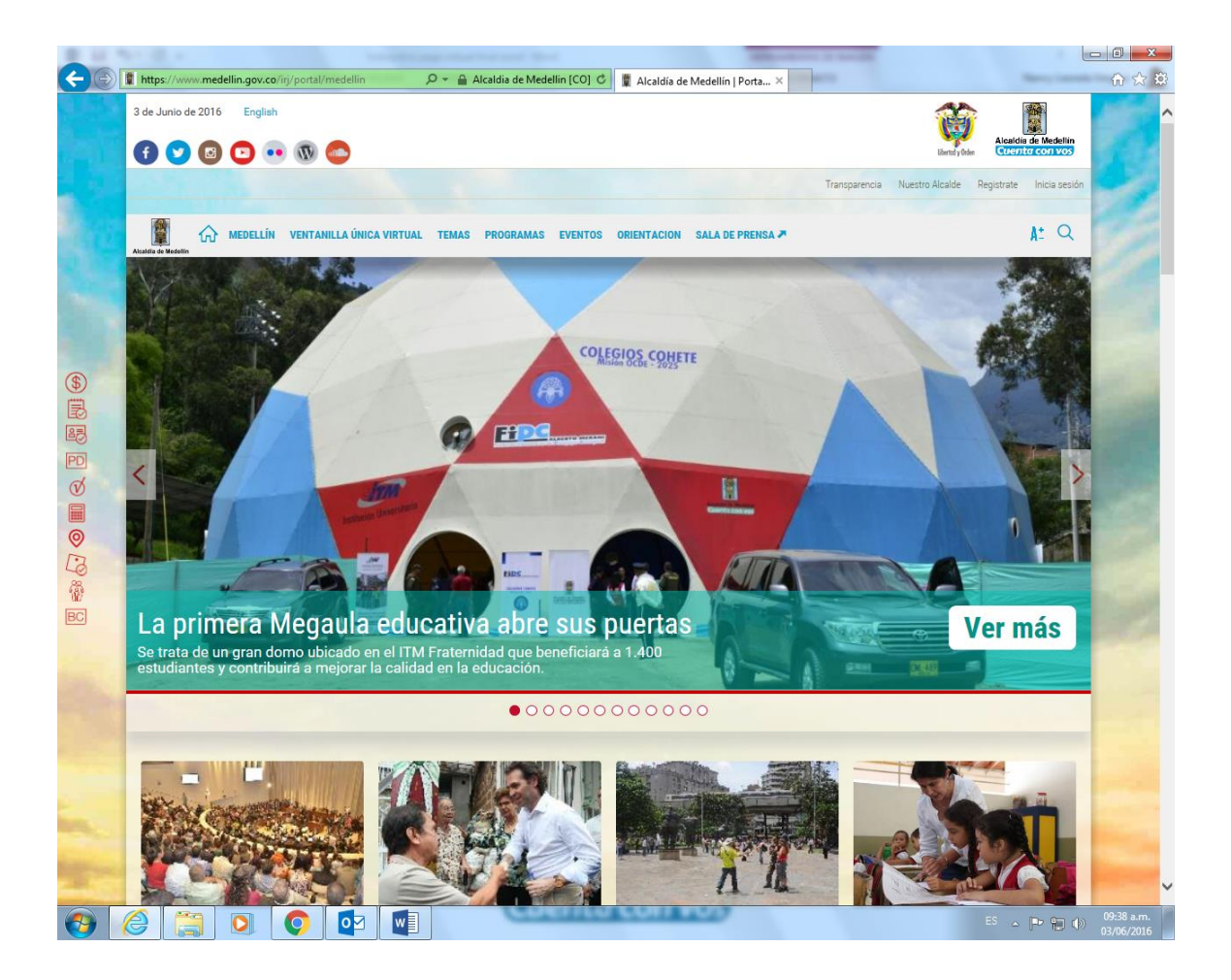

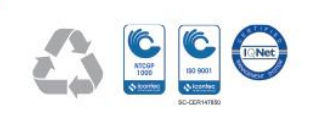

Centro Administrativo Municipal Calle 44 N°52 – 165 Línea Única de Atención Ciudadanía: 44 44144 Conmutador 385 55 55

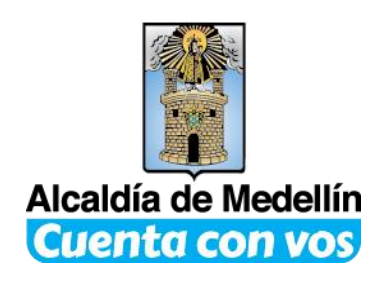

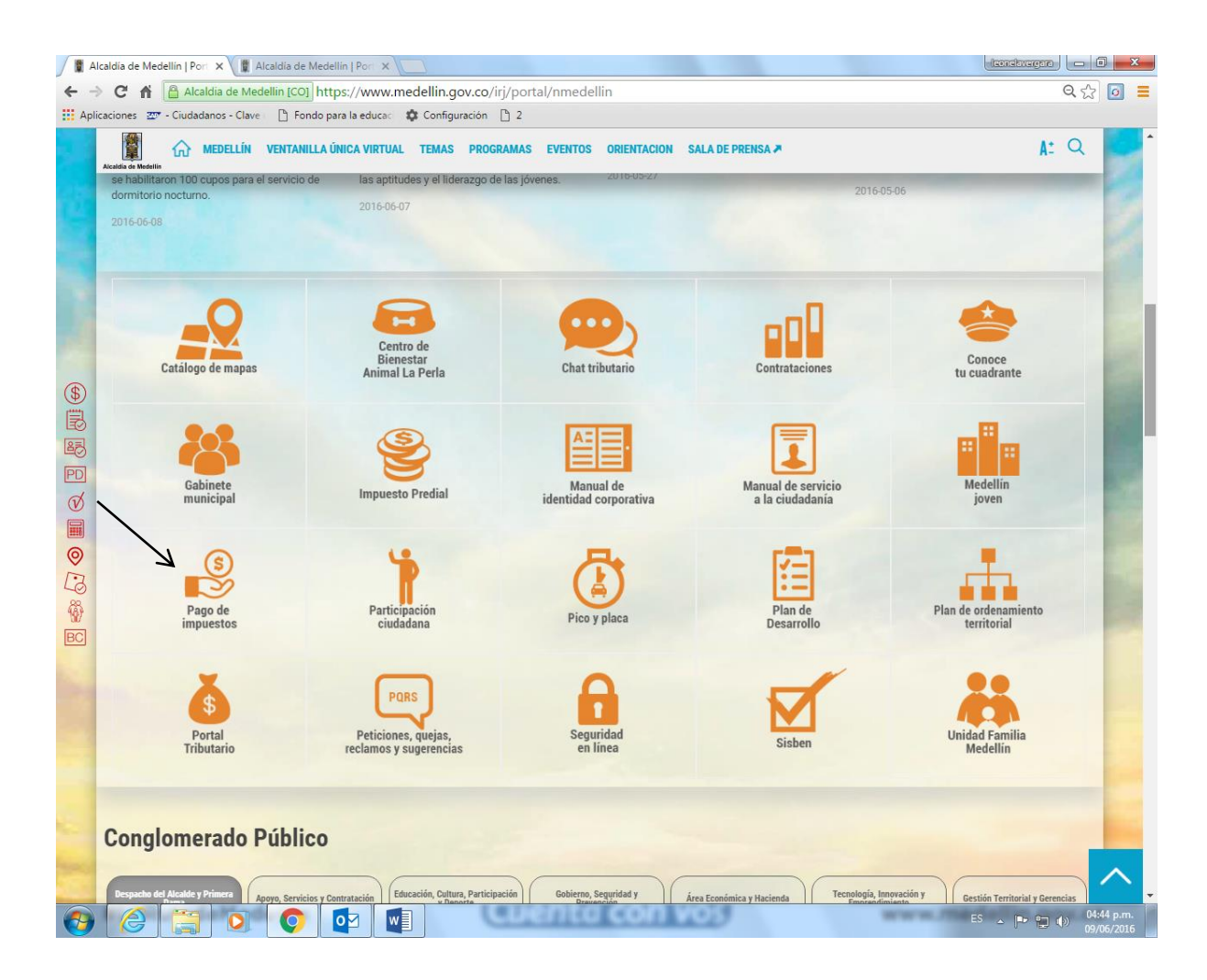

## 2. Da clic en el botón de pagos.

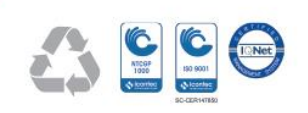

Centro Administrativo Municipal Calle 44 N°52 – 165 Línea Única de Atención Ciudadanía: 44 44144 Conmutador 385 55 55

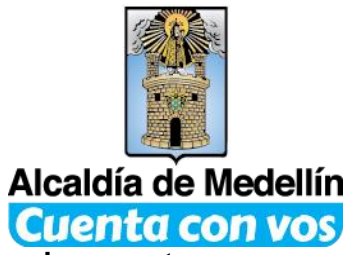

3. Si ya está registrado en el portal, ingrese con su usuario que es su documento de identidad, digite su clave y continúe con el paso 9, sino regístrese dando clic en el botón clic aquí.

| 👔 Alcaldí                  | a de Medellín   Port 🗴 📱 Alcaldía de Medellín   Port 🗴 🦲                                                                                                    | (constants)                              | - 0 <b>X</b>             |
|----------------------------|----------------------------------------------------------------------------------------------------|------------------------------------------|--------------------------|
| $\leftarrow \rightarrow c$ | Alcaldia de Medellin [CO] https://www.medellin.gov.co/irj/portal/nmedellin/pagoImpuestos                                                                                                    | G                                        | र 🔂 🧧 🔳                  |
| Aplicacio                  | nes 📨 - Ciudadanos - Clave I 🗋 Fondo para la educaci 🌼 Configuración 🌓 2                                                                                                    |                                          |                          |
|                            | 9 de Junio de 2016 English                                                                                                    | Liberdo y Order                          |                          |
|                            | Transparencia                                                                                                    | Nuestro Alcalde Registrate Inicia sesión |                          |
|                            | Acades de Medellin VENTANILLA ÚNICA VIRTUAL TEMAS PROGRAMAS EVENTOS ORIENTACIO                                                                                                    | DN SALA DE PRENSA ₽ A.º Q.               |                          |
| \$                         |                                                                                                    |                                          | 1000                     |
| B                          | Para acceder al servicio de Pago de Impuestos digite los siguientes datos.                                                                                                    |                                          | 10.00                    |
|                            | Documento:<br>Clave:<br><u>COlvidó su clave?</u><br>Ingresar<br>Si aún no se ha registrado en el Portal de la Ciudad de Medellín dé <u>Clic Aguí</u> y vuelva a acceder al servicio cuando haya recibido<br>su clave al correo electrónico. |                                          |                          |
| BC                         | AQUÍ TAMBIÉN PUEDES PAGAR<br>DE CONTRACTORA DE VALORIZACIÓN<br>Si pa has utilizado este sitio para pagar el impuesto predial ingresa<br>con el mismo usuario y contraseña. Si ingresas por primera vez debes registrarte.                   |                                          |                          |
|                            |                                                                                                    |                                          |                          |
| <b>(</b> )                 |                                                                                                    | ES 🔺 🏲 😭 🌖                               | 04:47 p.m.<br>09/06/2016 |

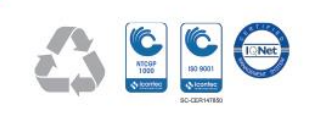

Centro Administrativo Municipal Calle 44 N°52 – 165 Línea Única de Atención Ciudadanía: 44 44144 Conmutador 385 55 55

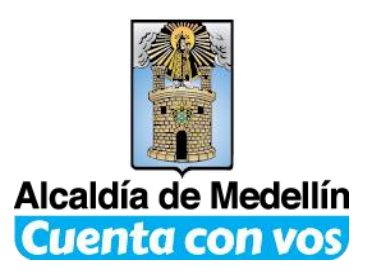

4. Para registrarse debe diligenciar todos los datos de este formulario y dar clic en siguiente.

| C S I https://www.medellin.gov.co/ii | rj/portal/nmedellin/auto-regis 🔎 👻 🔒 Alcaldia de Medel | lin [CO] 🖒 👔 Alcaldía de Medellín   Porta | l de 📱 Alcaldía de N | Aedellín   Portal ×        | - □ ×                    |
|--------------------------------------|--------------------------------------------------------|-------------------------------------------|----------------------|----------------------------|--------------------------|
|                                      |                                                        |                                           | Transparencia        | Nuestro Alcalde Registrate | Inicia sesión            |
| Alcaldia de Medellin                 | VENTANILLA ÚNICA VIRTUAL TEMA                          | S PROGRAMAS EVENTOS                       | ORIENTACION          | I SALA DE PRENSA 🏞         | At Q                     |
| Registro de Usuario                  | 0                                                      |                                           |                      |                            |                          |
|                                      | Tipo de Sociedad:*                                     | Seleccione                                | ~                    |                            |                          |
|                                      | Tipo de Identificación:*                               | Seleccione                                | ~                    |                            |                          |
|                                      | Número de Identificación:*                             |                                           |                      |                            |                          |
|                                      | Nombre/Razón Social:*                                  |                                           |                      |                            |                          |
|                                      | Apellidos:*                                            |                                           |                      |                            |                          |
|                                      | Correo Electrónico:*                                   |                                           |                      |                            |                          |
|                                      | Dirección*                                             |                                           |                      |                            |                          |
|                                      | Teléfono*                                              |                                           |                      |                            |                          |
|                                      | Celular (opcional):                                    |                                           |                      |                            |                          |
|                                      | País:*                                                 | Colombia                                  | ~                    | 0                          |                          |
|                                      | Departamento:*                                         | ANTIOQUIA                                 | ~                    | <b>O</b>                   |                          |
|                                      | Ciudad:*                                               | MEDELLÍN                                  | ~                    | 0                          |                          |
|                                      | Barrio (opcional):                                     |                                           |                      |                            |                          |
|                                      |                                                        | SIGUIENTE                                 |                      |                            |                          |
| 🚱 🏉 📜 💽                              |                                                        | into con vos                              |                      | ES 👝 🏴                     | 10:03 a.m.<br>03/06/2016 |

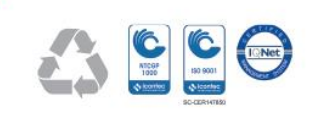

Centro Administrativo Municipal Calle 44 N°52 – 165 Línea Única de Atención Ciudadanía: 44 44144 Conmutador 385 55 55

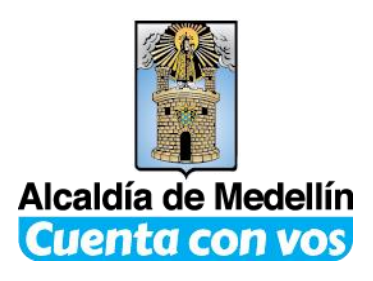

## 5. Responde el cuestionario

|    | Acceden de Medellín Ventanilla única Virtual temas programas eventos orientacion sala de prensa 🛪 🛕 🔍                                                                                                    |                                                                                                    |
|----|----------------------------------------------------------------------------------------------------|----------------------------------------------------------------------------------------------------|
|    | Cuestionario                                                                                                    | 1000                                                                                                    |
|    | Sr. usuario, para responder las siguientes preguntas debe tener en cuenta sus datos históricos como contribuyente, proveedor,<br>proponente o propietario del Municipio de Medellín, esto con el fin de facilitar su registro y brindarle seguridad en las transacciones en<br>línea que usted luego va a poder realizar. | and all                                                                                                    |
|    | Tenga por lo tanto a su alcance sus documentos o trate de recordar los datos requeridos.                                                                                                    | and the second second                                                                                                    |
|    | ¿HA TENIDO USTED CONTRATOS CON EL MUNICIPIO DE MEDELLIN??                                                                                                    | and the second division of the second division of the second divisio |
| (đ | O No                                                                                                    | 1000                                                                                                    |
|    | ⊖ Si                                                                                                    | A CONTRACTOR OF THE OWNER                                                                                                    |
|    | ¿CUAL TELEFONO TIENE USTED REGISTRADO COMO PROVEEDER CON EL MUNICIPIO DE MEDELLIN?                                                                                                    | ALC: NOT                                                                                                    |
| 0  | 0 2519482                                                                                                    | 1000                                                                                                    |
|    | 0 2536727                                                                                                    |                                                                                                    |
| 0  | 0 2664971                                                                                                    | Sugar States                                                                                                    |
|    | O 3531343                                                                                                    | and the second second                                                                                                    |
| 9  | O 5461077                                                                                                    |                                                                                                    |
| 5  | O NO TIENE                                                                                                    | and the second                                                                                                    |
| \$ | ¿CUAL DE LAS SIGUIENTES DIRECCIONES ES LA QUE TIENE REGISTRADA COMO PROVEEDOR DEL MUNICIPIO DE MEDELLIN?                                                                                                    |                                                                                                    |
| C  | O CARRERA 73 # 28- 59                                                                                                    | Carlos and                                                                                                    |
|    | O CL 45 59 57                                                                                                    | 10 M                                                                                                    |
|    | O CL 49 50 21 OF 1607                                                                                                    | 1. Sec. 10.                                                                                                    |
|    | O CR 46 7 40 OF 702                                                                                                    |                                                                                                    |
|    | O CR 95 42C 02                                                                                                    |                                                                                                    |
|    | O NO TIENE                                                                                                    | 1 1 1 1 1 1 1 1 1 1 1 1 1 1 1 1 1 1 1                                                                                                    |
|    |                                                                                                    |                                                                                                    |
|    | REGRESAR SIGUIENTE                                                                                                    | 1000                                                                                                    |
|    |                                                                                                    | 1000                                                                                                    |
|    |                                                                                                    | and the second states of                                                                                                    |
|    |                                                                                                    | a second second second second second second second second second second second second second second second seco                                                                                                    |

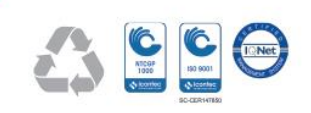

Centro Administrativo Municipal Calle 44 N°52 – 165 Línea Única de Atención Ciudadanía: 44 44144 Conmutador 385 55 55

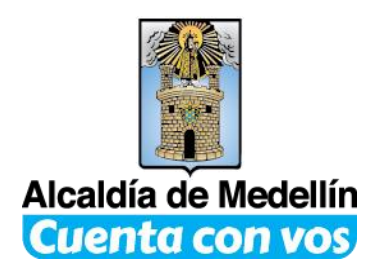

6. Revise su correo electrónico para conocer la clave que le asignó el Municipio de Medellín. Luego da clic en Inicia sesión en la parte superior de la página, digita su usuario y clave, automáticamente el sistema le solicitará que cambie su clave. Le recomendamos que la cambie periódicamente y no la revele.

|                                        |                                                                                                    | Alcaldía de Medellín                            |
|----------------------------------------|----------------------------------------------------------------------------------------------------|-------------------------------------------------|
| 🕣 💟 🖸 🖸 💀 🚳                            |                                                                                                    | liberted y Orden Cuenta con vos                 |
|                                        | Transpa                                                                                                    | rencia Nuestro Alcalde Registrate Inicia sesión |
| MEDELLÍN VENTANILI                     | A ÚNICA VIRTUAL TEMAS PROGRAMAS EVENTOS ORIEI                                                                                                    | ITACION SALA DE PRENSA 🛪 🛕 🔍                    |
| Alcaldia de Medellin                   |                                                                                                    |                                                 |
| Cambie su Contraseña                   |                                                                                                    |                                                 |
| Sr(a) N                                | unev Leonala Vergara Vergara. Por su seguridad debe cambiar i                                                                                     | a contraseña                                    |
| 5(a). N                                | nicy Leonera vergara vergara, i or su segundad debe cambia i                                                                                      |                                                 |
|                                        | Documento: 1128280711                                                                                                    |                                                 |
|                                        | Nueva clave:                                                                                                    |                                                 |
|                                        | Confirme su nueva clave:                                                                                                    | •                                               |
|                                        |                                                                                                    |                                                 |
|                                        | ACEPTAR CANCELAR                                                                                                    |                                                 |
|                                        |                                                                                                    |                                                 |
| Alcaldia de Mer                        | dellin<br>4 N 52 - 165 Centro Administrativo la Alpujarra - Palacio Municipal.<br>encion a la Ciudadania: 44 44 144 n en la Linea Gratuita Nacion | 01 8000 411                                     |
| Alcaldía de Medellín<br>Cuenta con vos | adana@medellin.gov.co                                                                                                    |                                                 |
|                                        |                                                                                                    |                                                 |
| 0                                      | _                                                                                                    |                                                 |

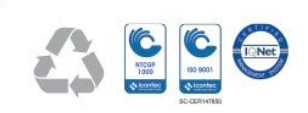

Centro Administrativo Municipal Calle 44 N°52 – 165 Línea Única de Atención Ciudadanía: 44 44144 Conmutador 385 55 55

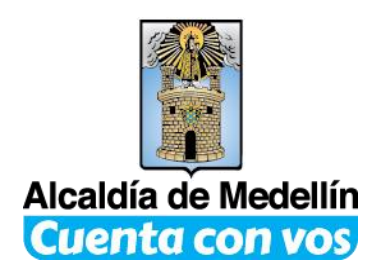

- 🔶 🕞 🕻 https: dellin/cambie-sı 🔎 👻 🔒 Alcaldia de Medellin [CO] C 📱 Alcaldía de Medellín | Porta... 🗙 ⊕ ☆ ₿ 3 de Junio de 2016 English 金星 caldía de Medellír f 💟 🖸 🖸 💀 🕲 🚭 Transparencia Nuestro Alcalde Registrate Inicia sesión 🟠 MEDELLÍN VENTANILLA ÚNICA VIRTUAL TEMAS PROGRAMAS EVENTOS ORIENTACION SALA DE PRENSA 🗷 A: Q Cambie su Contraseña \$ 3 83 La contraseña se ha actualizado! PD Ø Direccion: Calle 44 N 52 - 165 Centro Administrativo la Alpujarra - Palacio Municipal. Linea unica de Atencion a la Ciudadania: 44 44 144 o en la Linea Gratuita Nacional 01 8000 411 144. atencion.ciudadana@medellin.gov.co 0 13 8 BC C C  $\bowtie$ Correo electrónico Atención Ciudadana Línea Gratuita Nacional 01 8000 411 144 Intranet Intranet RAR Gobierno en línee Hora legal colombiana Televisión institucional Radio institucional ES 💊 🍽 👘 🚯 04:00 p.m. **(7)** 0 0 0 w
- 7. Después de cambiar su clave das clic en continuar.

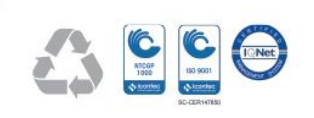

Centro Administrativo Municipal Calle 44 N°52 – 165 Línea Única de Atención Ciudadanía: 44 44144 Conmutador 385 55 55

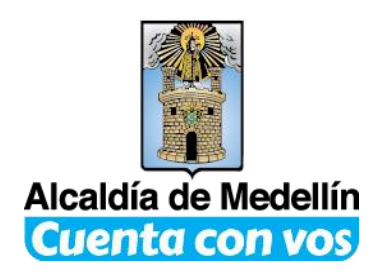

8. De clic en botón de pago de impuestos.

| <b>(-</b> ) <b>1</b> h                                        | ttps://www.medellin.gov.co | 9/irj/portal/medellin                                                    | 🔎 👻 🔒 Alcaldia de Mede                                                                         | ellin [CO] 🕈 🔋 Alcaldía de Medellín                                                                       | Porta ×                    | * (%) ( bare by -                                                       | - <b>□ ×</b>                          |
|---------------------------------------------------------------|----------------------------|--------------------------------------------------------------------------|------------------------------------------------------------------------------------------------|----------------------------------------------------------------------------------------------------|----------------------------|-------------------------------------------------------------------------|---------------------------------------|
|                                                               |                            | VENTANILLA ÚNICA V                                                       | IRTUAL TEMAS                                                                                   | PROGRAMAS EVENTOS                                                                                         | ORIENTACION                | SALA DE PRENSA 🛪                                                        | A: Q ^                                |
| Alcaldia de Medellin<br>contempla<br>Desarrollo<br>2016-05-30 | dos en el Plan de          | la ciudad.<br>2016-05-27                                                 |                                                                                                |                                                                                                    |                            | la calidad educativa.<br>2016-05-06                                     |                                       |
| Chai                                                          | t tributario               | Contrataciones                                                           | Gabinete<br>municipal                                                                          | Pago de<br>impuestos                                                                                      | Participación<br>ciudadana | Pice y placa                                                            |                                       |
| F<br>De                                                       | Van de<br>esarrollo        | Plan de ordenamiento<br>territorial                                      | Portal<br>Tributario                                                                           | Peticiones, quejas,<br>reclamos y sugerencias                                                             | Sisben                     | Unidad Familia<br>Medellin                                              |                                       |
| Congl                                                         | omerado                    | Público                                                                  |                                                                                                |                                                                                                    |                            |                                                                         |                                       |
| Despacho<br>Prime<br>Gestión<br>Ger                           | del Alcalde y<br>tra Dama  | Apoyo, Servicios y<br>Contratación<br>Gestión Territorial y<br>Gerencias | Educación, Cultura,<br>Participación y Deport<br>Salud, Inclusión, Famil<br>Mujeres y Juventud | te Gobierno, Seguridad y<br>Prevención<br>ia, Medio Ambiente,<br>Infraestructura, Planeación<br>Movilidad | Área Económica y           | y Hacienda Tecnología, Inno<br>Emprendimie<br>stralizadas Información p | vación y<br>ento                      |
|                                                               |                            | 0 0                                                                      |                                                                                                |                                                                                                    |                            | ES _ P                                                                  | • • • • • • • • • • • • • • • • • • • |

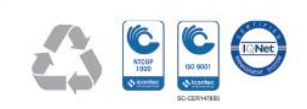

Centro Administrativo Municipal Calle 44 N°52 – 165 Línea Única de Atención Ciudadanía: 44 44144 Conmutador 385 55 55

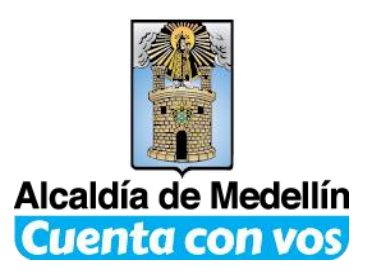

9. Visualice sus facturas y seleccione la que desea cancelar dando clic en pagar.

| and in case of the    | Annal a particular                                                                                               |                                                        |                                            | -                                                | -                                                             | A                                                  | The Party of                               | - 0 ×                                 |  |
|-----------------------|----------------------------------------------------------------------------------------------------|--------------------------------------------------------|--------------------------------------------|--------------------------------------------------|---------------------------------------------------------------|----------------------------------------------------|--------------------------------------------|---------------------------------------|--|
| 🗲 🔿 📱 http            | s://www.medellin.gov.co/irj/port                                                                                 | al/nmedellin/pagoImpt 🔎                                | 👻 🔒 Alcaldia de Me                         | edellin [CO] 🖒 🚆 Alca                            | eldía de Medellín   Portal de 🗯                               | Alcaldía de Medellín   Por                         | tal×                                       | û ☆ 🕸                                 |  |
| 1.18                  | Alcaldia de Medellin                                                                                             | ELLÍN VENTANILLA Ú                                     | ÍNICA VIRTUAL 1                            | TEMAS PROGRAMA                                   | S EVENTOS ORIENTACI                                           | ON SALA DE PRENSA                                  | * A: Q                                     | ^                                     |  |
|                       |                                                                                                    |                                                        | Pla                                        | acetoP                                           | ауысы                                                         |                                                    |                                            |                                       |  |
|                       | ••••                                                                                                    |                                                        |                                            |                                                  |                                                               |                                                    |                                            |                                       |  |
|                       | Señor Contribuyente le<br>una investigación penal.<br>mora.                                                      | recomendamos <b>no rea</b><br>. Si por algún motivo si | lizar los pagos cor<br>u transacción es re | n tarjetas desconocida<br>eversada por su entida | as ni utilizar tramitadores. Lo<br>ad bancaria, su deuda será | os pagos fraudulentos lo<br>cargada con los respec | o harán inmerso en<br>ctivos intereses por | 100                                   |  |
| Sec. Sec.             | ✓ He leído y acepto lo                                                                                           | s términos y condicion                                 | es                                         |                                                  |                                                               |                                                    |                                            | and the second second                 |  |
| and the second second | Contribuyente                                                                                                    | Descripe                                               | ción                                       | Vencimiento                                      | Factura                                                       | Valor                                              |                                            | and the second second                 |  |
| \$                    | 1128280711                                                                                                    | Impuesto predial                                       | - Trimestral                               | 2016-05-16                                       | 0001216090155630                                              | \$ 991,021.00                                      | Pagar                                      | 1000                                  |  |
| EO<br>IEB             | 1128280711                                                                                                    | Industria y C                                          | omercio                                    | 2016-06-23                                       | 000000014063966                                               | \$ 345,529.00                                      | Pagar                                      | 1000                                  |  |
| PD                    |                                                                                                    |                                                        | Primera                                    | <ul> <li>Página 1 de 1</li> </ul>                | ▶ Última ▶                                                    |                                                    |                                            |                                       |  |
| Ø                     |                                                                                                    |                                                        |                                            |                                                  |                                                               |                                                    |                                            | and the second                        |  |
| 0                     | C                                                                                                    |                                                        | $\bowtie$                                  |                                                  | B                                                             |                                                    |                                            | 1                                     |  |
| Ū.                    | Línea Única de Ater                                                                                              | nción a la                                             | Correo electróni                           | co l                                             | Línea Gratuita Nacional                                       | Intr                                               | anet                                       |                                       |  |
| Ŵ                     | Ciudadania<br>(574) 44 44 1                                                                                      | a<br> 44                                               | Atención Ciudada                           | ana                                              | 01 8000 411 144                                               | Intr                                               | anet                                       | Care -                                |  |
| BC                    |                                                                                                    |                                                        |                                            |                                                  |                                                               |                                                    |                                            | 10.00                                 |  |
|                       |                                                                                                    | <b>`</b>                                               |                                            |                                                  |                                                               | 0-0                                                |                                            | 1.1.1.1.1                             |  |
|                       | 6                                                                                                    | Radio<br>institucional                                 | Televisión<br>institucional                | Gobierno en línea                                | Colombia Compra Eficiente                                     | Hora legal colombiana                              |                                            |                                       |  |
|                       |                                                                                                    |                                                        |                                            |                                                  |                                                               |                                                    |                                            |                                       |  |
|                       | Horario de atenció                                                                                               | ón:                                                    |                                            | Avud                                             | as:                                                           |                                                    |                                            |                                       |  |
|                       | Lunes a jueves 7:30am a 12:30m y 1:30pm a 5:30pm. Glosario / Correo remoto / Monitoreo y desempeño del sitio / M |                                                        |                                            |                                                  |                                                               |                                                    | tio / Manual de                            | the second second                     |  |
|                       | Horario extendido solo                                                                                           | en el Centro de Servicio                               | <br>os La Alpujarra: Lun                   | ies a                                            |                                                               |                                                    |                                            |                                       |  |
| المنبعه               | viernes o:30am a 6:00pi                                                                                          | m.                                                     |                                            | Politic                                          | cas:<br>a de privacidad y condicione                          | es de uso / Política edit                          | orial y de                                 |                                       |  |
| <b>6</b>              | Dirección:                                                                                                    |                                                        | 9                                          | actuali                                          | zación                                                        |                                                    | es 🗅 🏴                                     | € () 04:02 p.m.<br>03/06/20 <u>16</u> |  |

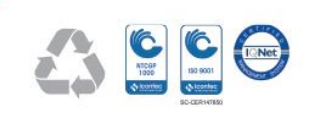

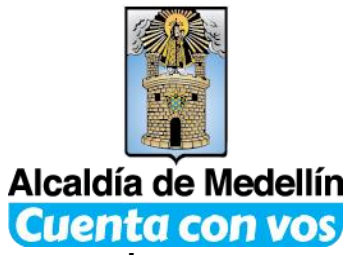

10. Seleccione la opción tarjeta de crédito o débito y da clic en proceder con el pago.

| Attps://www.placetopay.com/payment.php | CustomerSitell: 🔎 🛩 🚔 EGM INGENIERIA SIN FRO 🗸 📲 Alcaldia de Medellin   Port 👎 PlacetoPay - Informaci × 📲 Alcaldia de Medellin   Port                                                                                                    | ] <mark></mark> ×_<br>} ☆ @ |
|----------------------------------------|----------------------------------------------------------------------------------------------------|-----------------------------|
|                                        | RESUMEN DEL PAGO                                                                                                    |                             |
|                                        | Recibo de pago Nº.:     0001216090155630       Nombre:     NANCY LEONELA VERGARA VERGARA       E-mail:     leonelavergara@gmail.com                                                                                                    |                             |
|                                        | INFORMACIÓN PARA EL PAGO                                                                                                    |                             |
|                                        | Tarjeta de crédito       Image: Comparison of the statement of the statement of the st                                    |                             |
|                                        | Débito a cuentas corrientes y de ahorro                                                                                                    |                             |
|                                        | Para usar este medio de pago usted debe tener su cuenta habilitada para operaciones<br>por Internet. Para mayor información vea el documento <u>Procedimientos entidades</u><br>financieras - pagos PSE.                                                                                                    |                             |
|                                        | Proceder con el pago Cancelar  Place to Pay  McAfee SECURED Cantrol Case Cantrol Case Cantro |                             |
|                                        | Alcaldía de Medellín                                                                                                    |                             |
|                                        |                                                                                                    |                             |

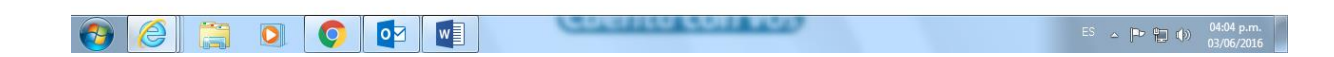

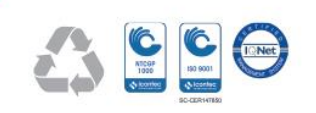

Centro Administrativo Municipal Calle 44 N°52 – 165 Línea Única de Atención Ciudadanía: 44 44144 Conmutador 385 55 55

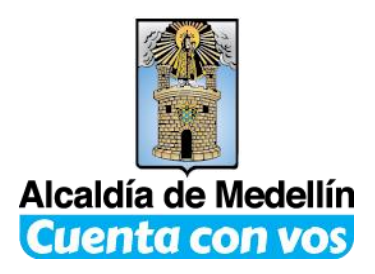

11. Seleccione el banco de su preferencia.

| https://www.placetopay.com/payment.php | D 👻 🚆 EGM ING                                           | ENIERIA SIN FRO C                                                                                                    | Medellín   Port 👎 PlacetoPa | iy - Informaci × 📲 Al | icaldía de Medellín   Port | 22 W |
|----------------------------------------|---------------------------------------------------------|----------------------------------------------------------------------------------------------------|-----------------------------|-----------------------|----------------------------|------|
|                                        |                                                         |                                                                                                    |                             |                       |                            |      |
|                                        |                                                         | RESUMEN DEL PA                                                                                                    | GO                          |                       |                            |      |
| Re                                     | cibo de pago Nº.:                                       | 0001216090155630                                                                                                    |                             |                       |                            |      |
| No                                     | mbre:                                                   | NANCY LEONELA VERGAR                                                                                                    | A VERGARA                   |                       |                            |      |
| E-r                                    | mail:                                                   | leonelavergara@gmail.co                                                                                                    | m                           |                       |                            |      |
| To                                     | tal a pagar:                                            | COP 991,021.00                                                                                                    |                             |                       |                            |      |
|                                        | 1                                                       | INFORMACIÓN PARA EL P                                                                                                    | AGO                         |                       |                            |      |
| Tax                                    | dique el tino de cuenta con                             | la cual roalizará ol nago                                                                                                    |                             |                       |                            |      |
| Per                                    |                                                         | la cual realizara el pago.                                                                                                    |                             |                       |                            |      |
| Sei                                    | leccione de la lista la entida<br>sea realizar el pago. | ad financiera con la cual                                                                                                    |                             |                       |                            |      |
| Sel                                    | eccione uno                                             | $\checkmark$                                                                                                    |                             |                       |                            |      |
|                                        |                                                         | <i>pse</i>                                                                                                    |                             |                       |                            |      |
|                                        | [                                                       | Proceder con el pago Cano                                                                                                    | celar                       |                       |                            |      |
| P                                      | acetoPay                                                | WCAfee<br>SECURE<br>Control Control | pliant<br>Case<br>idate     |                       |                            |      |
| Alc                                    | caldía de Medellín                                      |                                                                                                    |                             |                       |                            |      |

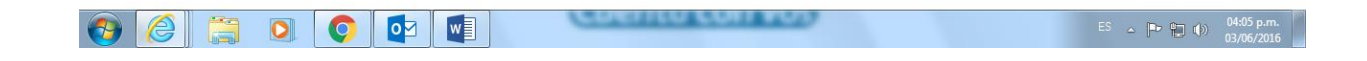

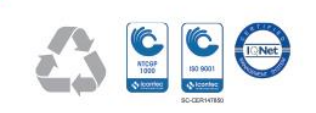

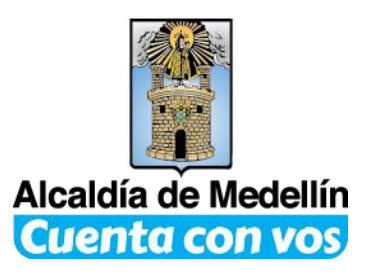

12. Digite el E-mail registrado en PSE, si no se ha registrado da clic en quiero registrarme ahora y sigue las instrucciones. Luego da clic en seguir.

| 8 B 76 A                            | Respiration for the local light from the                                                         |                                                          |
|-------------------------------------|--------------------------------------------------------------------------------------------------|----------------------------------------------------------|
| +ttps://registro.pse.com.co/PSEUser | Register/StartTransactic 🔎 👻 🔒 Identificado por VeriSign 🖒 📲 Alcaldía de Medellín   Port 🧔 PSE - | Pago con Registr 🗴 📱 Alcaldía de Medellín   Port 🛛 🔐 🏠 🛞 |
| <i>pse</i>                          | Fácil, rápido y seguro                                                                           |                                                          |
|                                     |                                                                                                  | <b>.</b>                                                 |
|                                     | PSE - Pagos Seguros en Línea / Persona Na                                                        | tural                                                    |
|                                     | Persona natural Persona juridica                                                                 | ra                                                       |
|                                     |                                                                                                  |                                                          |
| E-mail                              | E-mail registrado en PSE                                                                         |                                                          |
|                                     |                                                                                                  |                                                          |
|                                     | Abandonar el pago Seguir                                                                         |                                                          |
| 1                                   |                                                                                                  |                                                          |
|                                     |                                                                                                  | Para mayor información comunicate con nosotros           |
|                                     |                                                                                                  | 03/06/2016                                               |

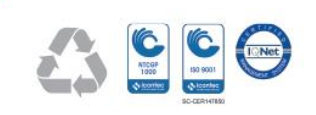

Centro Administrativo Municipal Calle 44 N°52 – 165 Línea Única de Atención Ciudadanía: 44 44144 Conmutador 385 55 55

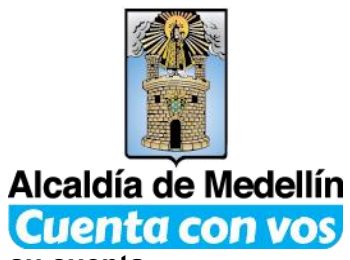

13. Ya está en la sucursal virtual de su banco, Ingrese el usuario de su cuenta bancaria.

|                                                                                                    |                           | -                           |                                              |
|----------------------------------------------------------------------------------------------------|---------------------------|-----------------------------|----------------------------------------------|
| Bancolombia                                                                                                    | de En 😂 Pagos P<br>E      | se ×                        | PSE                                          |
| Tienda virtual o recaudador: MUNICIPIO DE MEDELLIN                                                                                                    |                           | 19 de Febrero (<br>Direccio | de 2015 08:22:29 AM<br>ón IP: 190.248.129.54 |
| Para pagar con Bancolombia, seleccione en "Tipo de cliente" si es Persona o Empresa, luego ingrese los datos solicitados y haga clic en el botón "Continuar". |                           |                             |                                              |
| Tipo de cliente:<br>Persona  Por favor ingrese su Usuario Bancolombia                                                                                         | lic                       |                             |                                              |
| Solicita aqui do       ¿Olvidó su Usuario?                                                                                                    | ocumentos,<br>de crédito. |                             |                                              |
| Continuar Cancelar           Continuar         Facturanet           Desde abora podrás inscribir his facturas a                                               |                           |                             |                                              |
| VIACE CUANTO NO<br>CAMBIAS TO CLAVE?<br>Recuerda cambiarla<br>periódicamente para<br>evitar fraudes                                                           |                           |                             |                                              |
| Seauridad Política de Privacidad Términos y Condiciones Preauntas Frecuentes<br>Copyright 2000 - 2015 TODO1 Services, Inc. Todos los derechos reservados.     |                           |                             |                                              |
|                                                                                                    |                           |                             |                                              |
| ()                                                                                                    |                           |                             |                                              |
| 🐵 🚞 o 🥝 🗣 🖳 🖉                                                                                                    |                           | ES                          | ▲ 🎼 🗊 🗐 🕹 🕹 🔹 🔹 🕹 🔹 🔹                        |

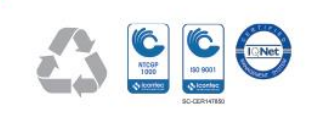

Centro Administrativo Municipal Calle 44 N°52 – 165 Línea Única de Atención Ciudadanía: 44 44144 Conmutador 385 55 55

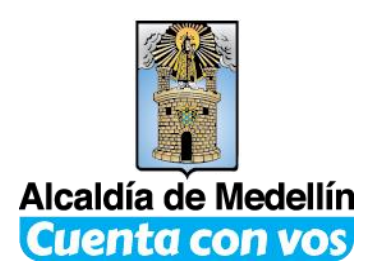

## 14. Ingrese la clave de su cuenta.

| and a second second second                                                                        | a spilling and the                                  |                                           |                             |
|---------------------------------------------------------------------------------------------------|-----------------------------------------------------|-------------------------------------------|-----------------------------|
| C C Martin Martin Control/AuthenticationPSE.personal $\mathcal{P} = \mathbb{R} C \times$          | 🏈 Mercurio Web - Bandeja de En 🔗 Pagos PSE          | ×                                         | 6 🛠 🥸                       |
| Bancolombia                                                                                       | Botón                                               | de Pagos – PSE                            | Â.                          |
|                                                                                                   |                                                     | 19 de Febrero de 2015<br>Dirección IP: 19 | 8:23:02 AM<br>90.248.129.46 |
| Inicio - PSE                                                                                      |                                                     |                                           |                             |
| Imagen y Frase de Seguridad seleccionadas:                                                        |                                                     |                                           |                             |
| Verifique que su imagen y frase de seguridad sean correctas, de esta manera se asegurará de es    | star ingresando al Botón de Pagos PSE de Bancolo    | ombia.                                    |                             |
| Para continuar con el pago, usted deberá ingresar su Segunda Clave. Si aún no la tiene, solicítel | a a través de la Sucursal Virtual Personas o la Suc | ursal Telefónica Bancolombia.             |                             |
| Frase de Seguridad:<br>perro                                                                      |                                                     |                                           |                             |
| Por favor ingrese su Clave: (Si no reconoce su imagen y frase de seguridad no ingrese su clave)   |                                                     |                                           |                             |
| Aceptar Regresar 2 2 6<br>Limpiar<br>Contraste<br>2 2 3                                           |                                                     |                                           |                             |
| ¿No puede conectarse?                                                                             |                                                     |                                           |                             |
| ۲                                                                                                 |                                                     |                                           |                             |
| 🚱 🚔 🖸 🏉 🤤 🖳 🔜 🔜                                                                                   | 101                                                 | es 🔺 😼                                    | € 08:23 a.m.<br>19/02/2015  |

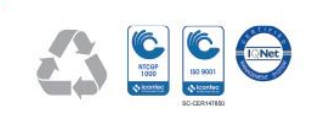

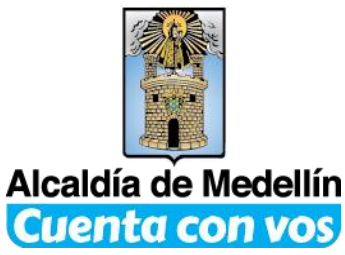

15. Ingrese la segunda clave de su cuenta y de clic en aceptar.

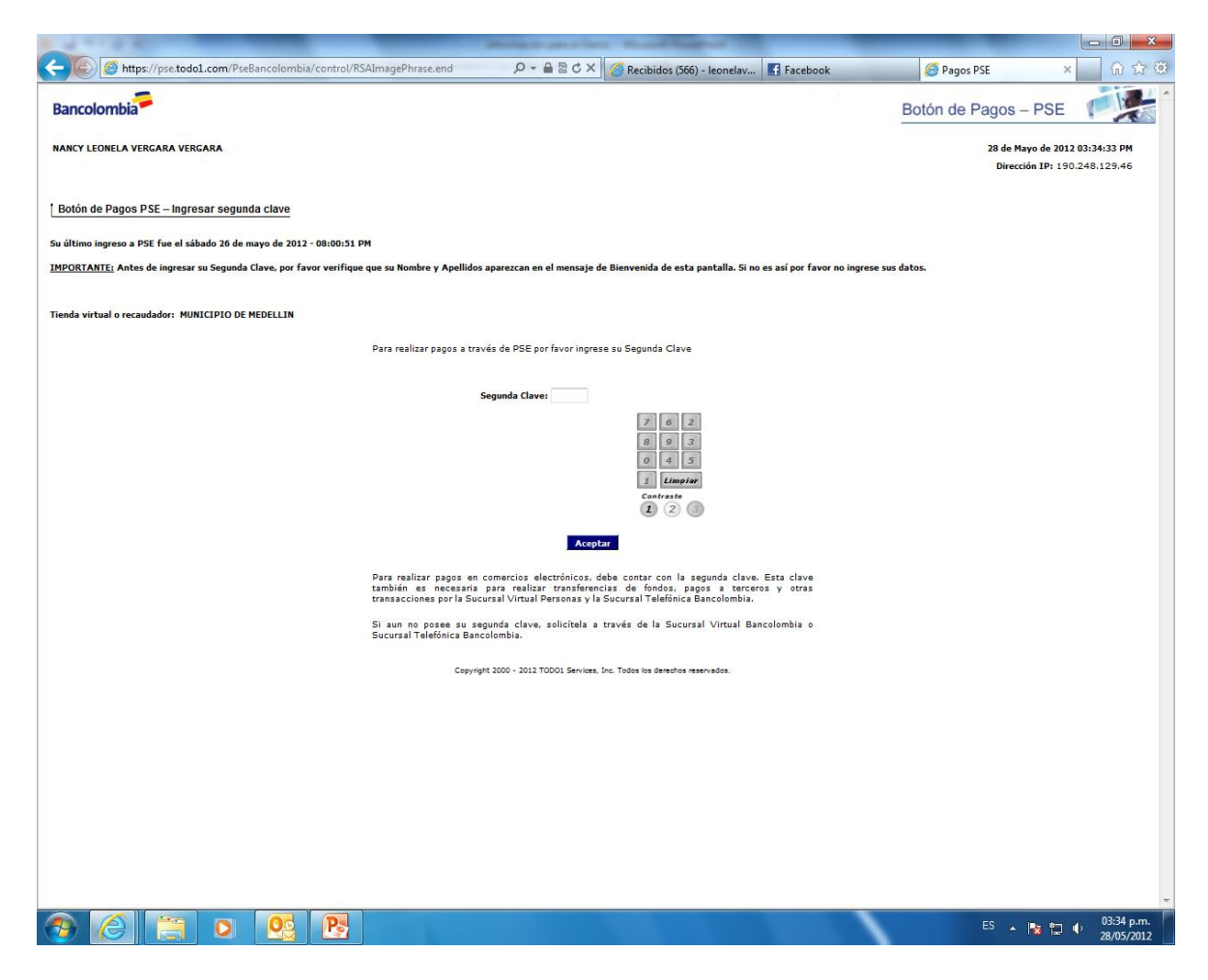

16. Imprima o guarde su comprobante de transacción que le llegará a su correo electrónico.

En caso de cualquier inconveniente puede comunicarse: Vía E-mail <u>nancy.vergara@medellin.gov.co</u> Línea de atención a la ciudadanía 44 44 144 en Medellín.

Elaboró: Nancy Leonela Vergara Vergara

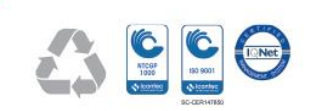

Centro Administrativo Municipal Calle 44 N°52 – 165 Línea Única de Atención Ciudadanía: 44 44144 Conmutador 385 55 55